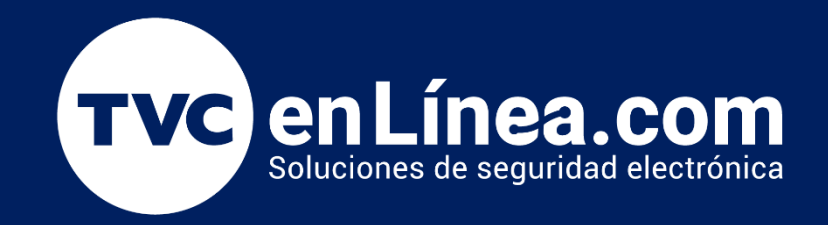

## Manual de activación de sirena en cámara NGC-400 y NGC-500 en la aplicación NGTeco HOME

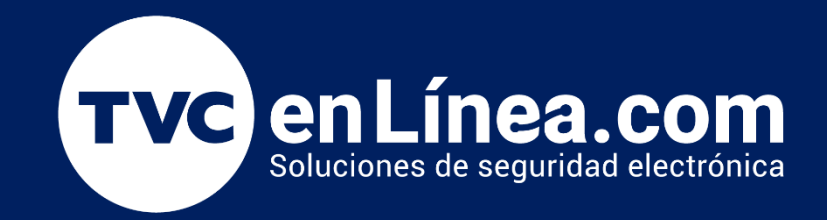

## NGTeco HOME Activación de sirena en la app del dispositivo

GECO

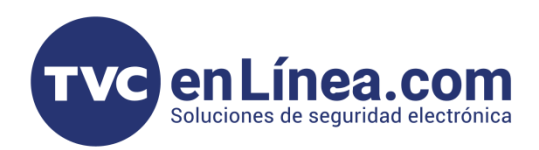

## Configuración para activar la sirena

- Instalar y abrir la App de NGTeco HOME.
- Activar las notificaciones para aviso.
- Ir a las opciones de activación de sirena.

## Instrucciónes

Ir a la Playstore de Android o al Appstore de ios para descargar la app NGTeco HOME.

Abrimos la aplicación NGTeco HOME

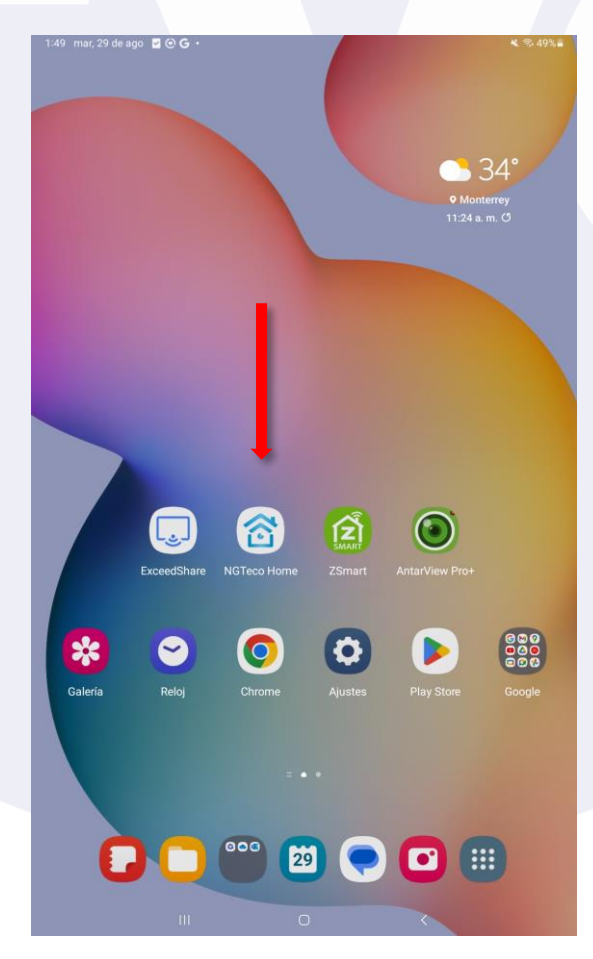

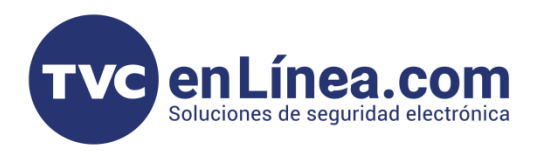

Seleccionamos la cámara NGC-400 "o" NGC-500

| 3:07 mar, 29 de ago 🖪 🖬 💮 •                            | <b>N</b> % 46%              |  |
|--------------------------------------------------------|-----------------------------|--|
| VENTAS MTY -                                           | . 2 €                       |  |
| Todos los dispositivos Salón Dormitorio principal Dorm | itorio secundario Comedor … |  |
| Foco Intellgente 2                                     |                             |  |
| Foco Intellgente prueba                                |                             |  |
| ● 細头机PID 2<br>Fuend de lines                           |                             |  |
| Security Camera                                        |                             |  |
| ● 摇头机PID                                               |                             |  |
| Smart Light Switch                                     |                             |  |
| <br>Smart Camera                                       |                             |  |
| Smart Camera<br>* 06/20 03.05p. m.                     |                             |  |
|                                                        |                             |  |
|                                                        |                             |  |
| Mi hogar Eseciria                                      | O<br>Yo                     |  |
| Ш. О                                                   | <                           |  |

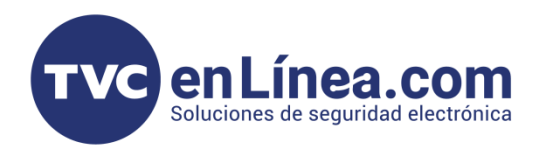

Estando a la pantalla de visualización veremos que tenemos varias opciones en su panel de la parte inferior sin embargo en la parte superior derecha veremos una **opción de tres puntos**, la tendremos que seleccionar.

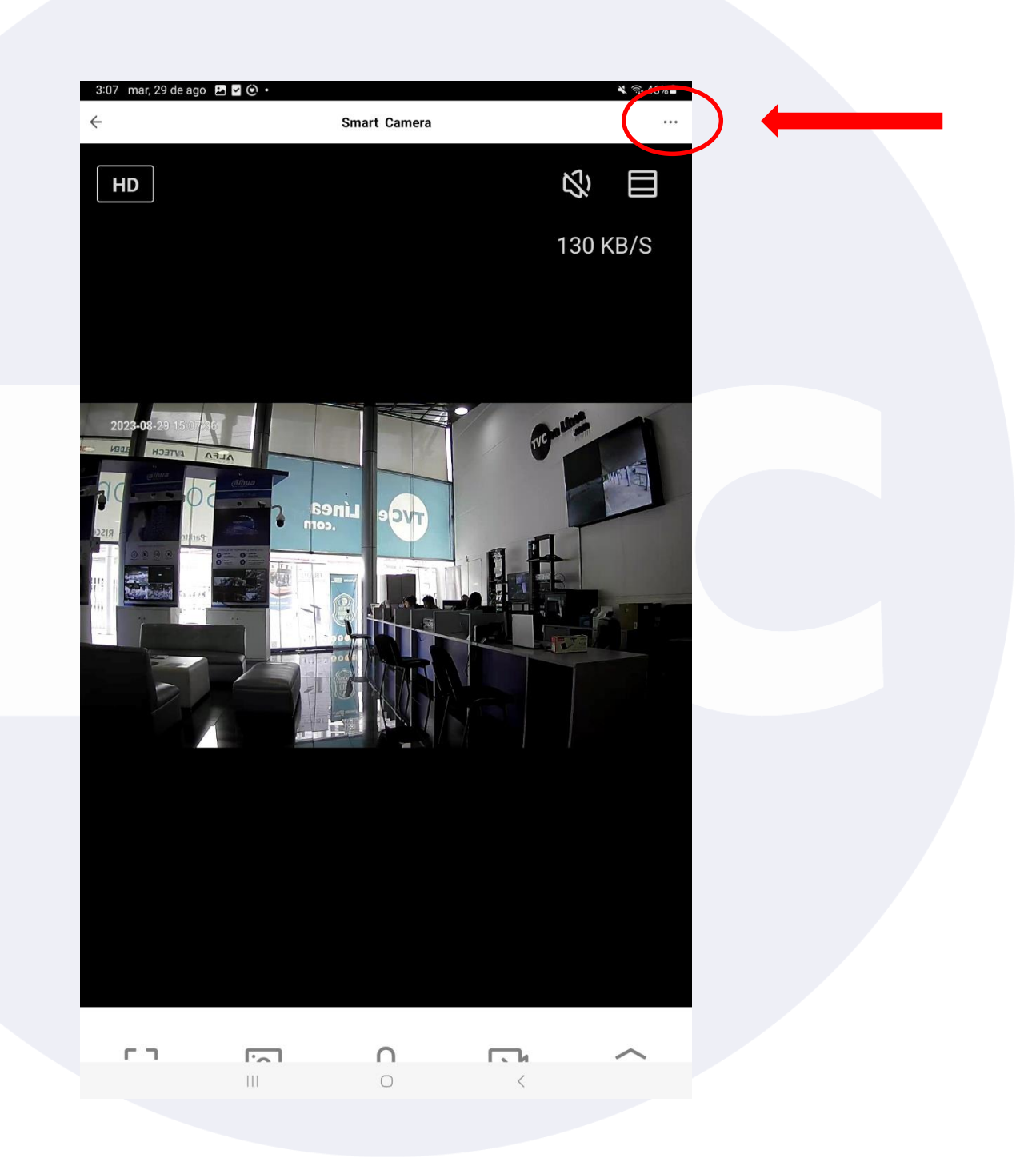

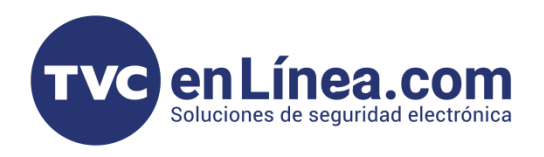

Nos abrirá un panel de opciones avanzadas donde encontraremos la opción de "Ajuste de Sirena"

| 3:17 mar, 29 de ago                                  Ajustes | 🔌 🕾 45% 🛢    |  |  |  |  |
|--------------------------------------------------------------|--------------|--|--|--|--|
| Smart Camera                                                 | >            |  |  |  |  |
| Información de equipo                                        | >            |  |  |  |  |
| Escena automática y automatización                           | >            |  |  |  |  |
| Control de terceros compatible                               |              |  |  |  |  |
| areason isho Google Home                                     |              |  |  |  |  |
| Ajustes básicos                                              |              |  |  |  |  |
| Modo de privacidad                                           |              |  |  |  |  |
| Ajustes de funciones básicas                                 | >            |  |  |  |  |
| Función de visión nocturna por infrarrojos                   | Automático > |  |  |  |  |
| Ajustes avanzados                                            |              |  |  |  |  |
| Ajuste de alarma de detección                                | >            |  |  |  |  |
| Ajuste de sirena                                             | >            |  |  |  |  |
| Service Service and do                                       |              |  |  |  |  |
| Cloud Storage                                                | >            |  |  |  |  |
| Recordatorio de falta de conexión                            |              |  |  |  |  |
| Recordatorio de falta de conexión                            |              |  |  |  |  |
| Otros                                                        |              |  |  |  |  |
| Preguntas frecuentes y comentarios >                         |              |  |  |  |  |
| Compartir equipo                                             | >            |  |  |  |  |
|                                                              |              |  |  |  |  |

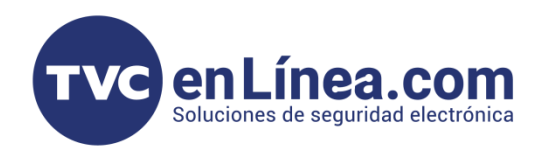

Aquí mismo nos dara 2 opciones. Una de ellas es para el nivel de volumen y la otra para el tiempo que se va a estar emitiendo el sonido.

| 3:17 mar, 29 de ago 🗵 🗹 ⊙ •<br>← | Ajuste de sirena | শ জ্বি• 45% |  |
|----------------------------------|------------------|-------------|--|
| Volumen de sirena                |                  | 100%        |  |
|                                  |                  | 0           |  |
| Duración sirena                  |                  | 60s         |  |
|                                  |                  |             |  |
|                                  |                  |             |  |
|                                  |                  |             |  |
|                                  |                  |             |  |
|                                  |                  |             |  |
|                                  |                  |             |  |
|                                  |                  |             |  |
|                                  |                  |             |  |
|                                  |                  |             |  |
|                                  |                  |             |  |
|                                  |                  |             |  |
|                                  |                  |             |  |
|                                  |                  |             |  |
|                                  | 0                | <           |  |

**Nota**: Por el momento no es posible la activación de la sirena con la detección de movimiento, pero si puede activarse la notificación de movimiento al dispositivo y así poder activarla manualmente.